### **PHILIPS**

#### Healthcare shop

# Quick reference guide The Philips Healthcare Shop

## Quick reference guide The Philips Healthcare Shop

### Bookmark our URL www.healthcare.shop.philips.co.uk

Explore our Philips Healthcare Shop, the quick and easy way to purchase products 24 hours a day, 7 days a week. This guide will show you how to request access, view your order history, place a quick order and more.

### **1. Registration**

Log in/registration screen

#### New users should click on 'Register now'

### **Customer information form**

Enter your customer information and click **Submit**. Once your account has been set-up you will receive an email with your user name, and instructions on how to set your password.

| PHILIPS | ter/exe                                    | Pase conjust the appetition to be appetition appetition |
|---------|--------------------------------------------|----------------------------------------------------------------------------------------------------|
| 2009    |                                            | Do you aready have a Protps account number?<br># no<br>0 no                                                                                                    |
|         | Returning Customer                         | Account information                                                                                                    |
|         | Peaks ogn musing your usamame and passured | Erral Astrony*                                                                                                    |
|         | United and a later                         | Colorer Acourt Nerter*                                                                                                    |
|         |                                            | Personal Information<br>Company Name*                                                                                                    |
| 1       | Children Janaa                             |                                                                                                    |
|         |                                            |                                                                                                    |

| rights the equation below the equation equatively in the | the to the Gammer Service Barn for and | to "to sit motion a seponte |
|----------------------------------------------------------|----------------------------------------|-----------------------------|
|                                                          |                                        |                             |
| ally Alls                                                |                                        |                             |
| ryou already have a Philips account number?              |                                        |                             |
| -                                                        |                                        |                             |
|                                                          |                                        |                             |
| count information                                        |                                        |                             |
| wishes"                                                  | Re-enter enal address*                 |                             |
|                                                          |                                        |                             |
| come Accert Namber                                       |                                        |                             |
|                                                          |                                        |                             |
| monal information                                        |                                        |                             |
| mpany Kame*                                              | Organization Type*                     |                             |
|                                                          | Plasse select .                        | •                           |
| sinema'                                                  | Lei rani*                              |                             |
|                                                          |                                        |                             |
|                                                          |                                        |                             |

### 2. Searching for products

#### **Finding products**

Find products by browsing our categories or using the Search field. You can search by product title, material number or keyword.

#### **Product pages**

Our product pages offer information on pricing, product details, instructions for use and more.

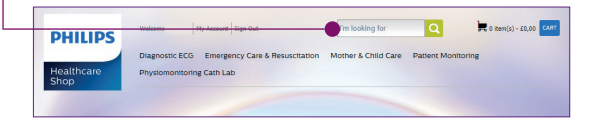

### 3. Your shopping cart

### Adding a product to your cart

From the product page:

- Enter the quantity you wish to purchase
- Click Add
- Your item will appear in your cart
- Continue shopping or click cart to move to checkout

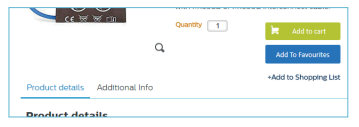

### 4. Shopping lists

Shopping lists are a great way to quickly add multiple items to your cart. You can create a shopping list directly from the product page, or view your shopping lists in the left hand menu in **My Account**.

How to create and view your shopping list:

- To create a shopping list click on
  + Add to Shopping List on the product page
- Select the list you'd like to add the product to, or create a new list
- View your list within My Account

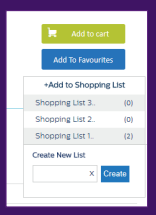

### Using your shopping list

#### Go to **My Account** and select **My Shopping List** from the left hand menu

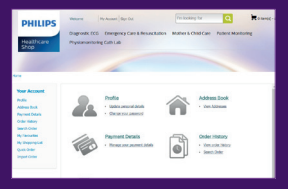

 Select the Shopping List you would like to use

| PHILIPS<br>Phillicare<br>Ship                                                               | National Performance Resolution<br>Dispendenticol Freegment Care Lifenocitation<br>Physicaelentating Care Life | In losing for C Relieve Manholing                                                  |
|---------------------------------------------------------------------------------------------|----------------------------------------------------------------------------------------------------|------------------------------------------------------------------------------------|
| tere - Hi kanel - Hi<br>New Accesse<br>Miller Bolt<br>Reservation<br>Concession<br>Services | My Shopping List<br>Address tess tryar cart<br>Let have<br>Shopping List                                       | Shapping EACT                                                                      |
| Ry Saradan<br>Ry Shaping Lat<br>Galetinar<br>Agentinar                                      | Shoping Litt 2<br>Shoping Litt 1                                                                               | Mader CL Provable Addr CuP CuP<br>execution CuP<br>- where CuP CuP<br>- Mathematic |

- Add individual products to cart, or select Add list to cart to put all products into your mini cart
- Quantities can be changed in the checkout

### 5. Quick order

Quick order is a fast and easy way to add products to your cart using the product code.

How to use Quick order located in **My Account**:

- Enter the product code and quantity you wish to purchase
- Click Add to cart

Your products will now appear within your cart, you can continue shopping or proceed to checkout. It's that simple!

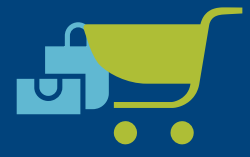

| Rate ) Relation (                                                                                                    | a tela |                    |        |            |  |
|----------------------------------------------------------------------------------------------------|--------|--------------------|--------|------------|--|
| THE ACOUST                                                                                                    | Quid   | Order              |        |            |  |
| -                                                                                                    | 4,80   | ware beins in your | GP4.   |            |  |
| And and a second second                                                                                                    | -      | Protect code       | Gamily |            |  |
| State States                                                                                                    |        | 123-02789          | 1      | Remove     |  |
| Name of Street, Street, Street |        |                    |        | Rensue     |  |
| No. Description                                                                                                    | 3      |                    |        | Renaue     |  |
| Ingent Debri                                                                                                    |        |                    |        | Renaut     |  |
|                                                                                                    |        |                    |        | Renta      |  |
|                                                                                                    | 0      |                    |        | Renau      |  |
|                                                                                                    |        |                    |        | famore .   |  |
|                                                                                                    |        |                    |        | Renaus     |  |
|                                                                                                    |        |                    |        | Rental     |  |
|                                                                                                    | -      |                    |        | Percent    |  |
|                                                                                                    |        |                    |        | and a read |  |
|                                                                                                    | _      |                    |        |            |  |

### 6. Checking out

### A. Cart

- Review the summary of items visible in your cart
- Enter voucher code (if applicable) and click Checkout

| R Collinar Depung |                                                       |         |                      | Test (Third      | Contact.       |
|-------------------|-------------------------------------------------------|---------|----------------------|------------------|----------------|
| Your Cart         |                                                       |         |                      | viewing          | Suttered       |
| Generativ         |                                                       | Q.antty |                      | mer prov         | 3065           |
|                   | Mobile CL Disposible<br>Adult Cult Cult<br>MINISTRUZZ |         |                      | -                | -              |
|                   | age harm                                              |         | Order                | Totals           | Ow Cat 1       |
|                   |                                                       |         |                      |                  | 11             |
|                   |                                                       |         | Please a<br>order to | sceed to checks  | 110 miles (14) |
|                   |                                                       |         | Mpplica<br>USM       | de lanes are had | studen the     |
| Tortea theory     |                                                       |         |                      |                  | Contract.      |

### **B. Order information**

 Complete the order information including payment type, billing address, delivery address and delivery method.

| Internal Propression<br>Type<br>Trans-Distance<br>Totalow<br>Totalow<br>Total | + song Adde          | - | Delivery Address  Ton method | Geberg Method  Knowink |
|----------------------------------------------------------------------------------------------------|----------------------|---|------------------------------|------------------------|
| w Cart                                                                                                    | - 1 a de la de la de | - |                              |                        |

#### C. Submit your order

 Review your order, once happy click Place Order.

#### **D. Order information**

 Your order number will be displayed, and a copy of the order will be emailed to you.

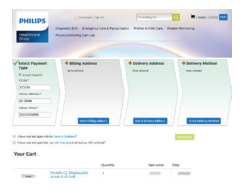

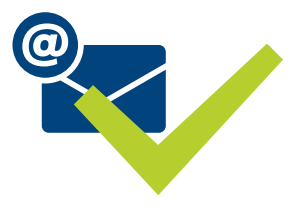

### 7. Order history

#### A. Cart

Click on View order history within My Account to access your Philips order number, or use Search Order to view orders from the last 30 days.

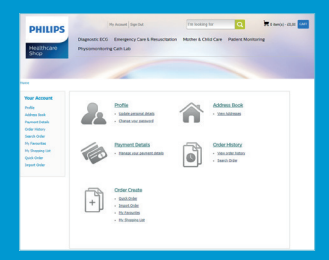

# Get started today at: www.healthcare.shop.philips.co.uk

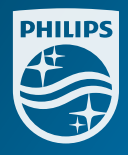

© 2018 Koninklijke Philips NV. All rights are reserved. Philips Healthcare reserves the right to make changes in specifications and/or to discontinue any product at any time without prior notice or obligation and will not be liable for any consequences resulting from the use of that publication. Images are for illustration purposes only and may be subject to change.